## Tomasz Greszata

## - Koszalin 2011 -

## T: Aktualizacja wersji systemu Windows.

Aktualizację systemu operacyjnego przeprowadzamy najczęściej poprzez uruchomienie programu instalacyjnego bezpośrednio z płyty CD. W efekcie w nowym systemie pozostaną ustawienia kompatybilnych aplikacji oraz programy zainstalowane w poprzedniej wersji systemu.

Podczas aktualizacji systemu Windows Vista możemy napotkać na problemy. Wówczas pomocnym może być następująca sekwencja poleceń:

- wydajemy polecenie, które wypakuje plik aktualizacji z kontenera o rozszerzeniu MSU do archiwum CAB:

W celu sprawdzenia czy na pewno dokonaliśmy instalacji aktualizacji, wchodzimy do lokalizacji Panel sterowania > Programy > Programy i funkcje > Zainstalowane aktualizacje i sprawdzamy obecność na liście.

Zadanie1:

Zapoznaj się z materiałami publikowanymi na następującej stronie internetowej <u>http://www2.chip.pl/arts/archiwum/n/articlear 122185.html</u>